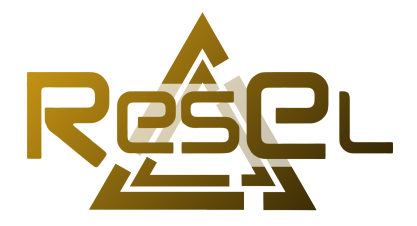

# Procédure de connexion au ResEl Filaire - 802.1X

Ce guide est à destination des utilisateurs du ResEl qui souhaitent connecter une machine compatible avec le standard 802.1X. Les consoles de jeux, ne respectant pas ce standard, ne sont donc pas ciblées par ce guide. Merci de consulter resel.fr/machines/ajout-manuel pour connecter ces appareils au réseau.

# Table des matières

| 1 | Configuration sur Windows 10         1.1       Activation du service d'authentification         1.2       Configuration de l'interface réseau         1.3       Connexion au réseau câblé | <b>2</b><br>2<br>4<br>6 |
|---|----------------------------------------------------------------------------------------------------|-------------------------|
| 2 | Configuration sur Windows 11                                                                                                    | 7                       |
| 3 | Configuration sur macOS                                                                                                    | 7                       |
| 4 | Configuration sur Linux                                                                                                    | 8                       |

#### 1 Configuration sur Windows 10

Cette section présente la configuration du 802.1X en filaire sur Windows 10. La procédure est similaire pour les versions antérieures de Windows.

Pour utiliser le 802.1X en filaire sur Windows, il est nécessaire d'**activer** le service gérant l'authentification (désactivé par défaut) et de configurer l'interface réseau pour qu'elle utilise le bon protocole d'authentification.

#### 1.1 Activation du service d'authentification

Dans un premier temps, chercher « services » dans la barre de recherche de Windows, et ouvrir la console des services (figure 1).

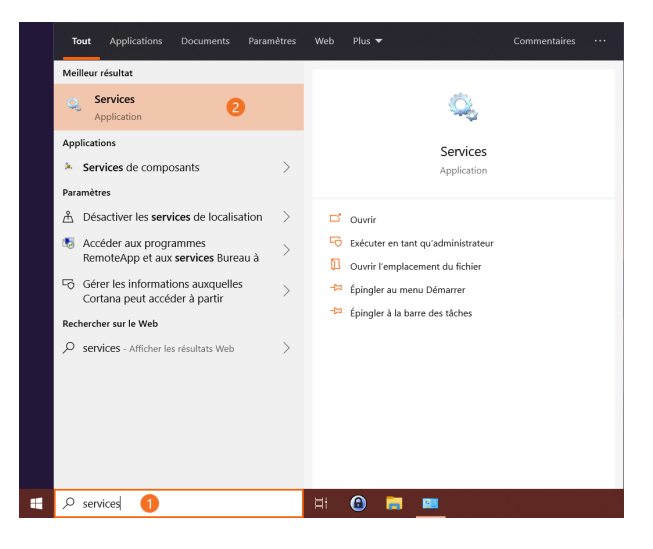

Figure 1 - Lancement de la console des services

Il faut ensuite activer le service « Configuration automatique de réseau câblé ». Pour ce faire, il faut le localiser dans la console des services, accéder à ses propriétés (figure 2), définir son type de démarrage en automatique et le démarrer (figure 3).

| Q Services                 |                                                                     |                                                |                |       |                       | - 0                             | × |
|----------------------------|---------------------------------------------------------------------|------------------------------------------------|----------------|-------|-----------------------|---------------------------------|---|
| Fichier Action Affich      | age ?                                                               |                                                |                |       |                       |                                 |   |
| 💠 🔿 🔟 🖾 🕯                  | 🔒 🛛 🗊 🕨 🖩 🖬 🕪                                                       |                                                |                |       |                       |                                 |   |
| G Services (local)         | <ul> <li>Services (local)</li> </ul>                                |                                                |                |       |                       |                                 |   |
|                            | onfiguration automatique de                                         | Nom                                            | Description    | Etat  | Type de démarrage     | Quartir une session en tant que | ^ |
|                            | éseau cáblé                                                         | Accès aux données utilisateur, aa4/9           | Fournit l'acc  |       | Manuel                | Système local                   |   |
|                            |                                                                     | Accusition d'image Windows (WIA)               | Fournit des    | En co | Automatique           | Service Incel                   |   |
| 2                          | Miniarrer le service                                                | Agent Activation Runtime aa469                 | Runtime for -  |       | Manuel                | Système local                   |   |
|                            |                                                                     | Agent de stratégie IPsec                       | La sécurité d  | Fn co | Manuel (Décleocher I. | Service réseau                  |   |
| C                          | Description :                                                       | Alimentation                                   | Gère la strat  | En co | Automatique           | Système local                   |   |
| L                          | e service Wired AutoConfig                                          | Appel de procédure distante (RPC)              | Le service RP  | En co | Automatique           | Service réseau                  |   |
|                            | DO13SVC) est responsable de<br>exécution de l'authentification IEEE | Application système COM+                       | Gère la confi  |       | Manuel                | Système local                   |   |
| 8                          | 02.1X sur les interfaces Ethernet. Si                               | Assistance IP                                  | Fournit une    | En co | Automatique           | Système local                   |   |
| V V                        | otre déploiement de réseau câblé                                    | Assistance NetBIOS sur TCP/IP                  | Prend en ch.,  | En co | Manuel (Déclencher I  | Service local                   |   |
| 3                          | ctuel applique l'authentification                                   | Assistant Connectivité réseau                  | Fournit la n   |       | Manuel (Déclencher I  | Système local                   |   |
|                            | onfiguré de facon à s'exécuter pour                                 | Assistant Connexion avec un compte Microsoft   | Autorise la c  |       | Manuel (Déclencher I  | Système local                   |   |
| i i                        | établissement de la connectivité de                                 | AtherosSvc                                     |                | En co | Automatique           | Système local                   |   |
| C                          | ouche 2 et/ou fournir l'accès aux                                   | Audio Windows                                  | Gère les péri  | En co | Automatique           | Service local                   |   |
|                            | essources reseau. Les reseaux cables<br>ui n'annliquent pas         | Authentification naturelle                     | Service d'agr  |       | Manuel (Déclencher I  | Système local                   |   |
| 1                          | authentification 802.1X ne sont pas                                 | StanchCache                                    | Ce service m   |       | Manuel                | Service réseau                  |   |
| c                          | oncernés par le service DOT3SVC.                                    | CaptureService_aa469                           | Active la fon  |       | Manuel                | Système local                   |   |
|                            |                                                                     | 🖳 Carte à puce                                 | Gère l'accès   |       | Manuel (Déclencher I  | Service local                   |   |
|                            |                                                                     | Carte de performance WMI                       | Fournit des i  |       | Manuel                | Système local                   |   |
|                            |                                                                     | Centre de sécurité                             | Le service W   | En co | Automatique (début    | Service local                   |   |
|                            |                                                                     | Quiché instantané des volumes                  | Gère et impl   |       | Manuel                | Système local                   |   |
|                            |                                                                     | Q Client de stratégie de groupe                | Le service es  | En co | Automatique (déclen   | Système local                   |   |
|                            |                                                                     | Client de suivi de lien distribué              | Conserve les   | En co | Automatique           | Système local                   |   |
|                            |                                                                     | Client DHCP                                    | Inscrit et me  | En co | Automatique           | Service local                   |   |
|                            |                                                                     | Q Client DNS                                   | Le service di  | En co | Automatique           | Service réseau                  |   |
|                            | 0                                                                   | Collecteur d'événements de Windows             | Ce service g_  |       | Manuel                | Service réseau                  |   |
|                            | (1)                                                                 | Configuration automatique de réseau cáblé      | Dimmo          |       | anuel                 | Système local                   |   |
|                            | -                                                                   | Configuration automatique des périphériques co | Demarrer       |       | anuel (Déclencher I   | Service local                   |   |
|                            |                                                                     | Configuration des services Bureau à distance   | Arrêter        |       | anuel                 | Système local                   |   |
|                            |                                                                     | Connaissance des emplacements réseau           | Suspendre      |       | itomatique            | Service réseau                  |   |
|                            |                                                                     | Connexions réseau                              | Reprendre      |       | anuel                 | Système local                   |   |
|                            |                                                                     | ConsentUX_aa469                                | Redémarrer     |       | anuel                 | Système local                   |   |
|                            |                                                                     | Consommation des données                       | Toutes los de  |       | itomatique            | Service local                   |   |
|                            |                                                                     | Conteneur Microsoft Passport                   | routes les tac | 195   | anuel (Déclencher I   | Service local                   |   |
|                            |                                                                     | Contrôle parental                              | Actualiser     |       | anuel                 | Système local                   |   |
|                            |                                                                     | Coordinateur de transactions distribuées (2)   | Description    |       | anuel                 | Service réseau                  |   |
|                            |                                                                     | CoreMessaging                                  | Proprietes     |       | itomatique            | Service local                   | ~ |
| 1                          | Etendu / Standard /                                                 | 11 Fredantishnestmanthtunanadlessive aa/60     | Aide           |       | part of the second    | As a farmed for and             | _ |
| Ouvre la boîte de dialogue | e des propriétés pour la sélection en cou                           | JIT5.                                          |                |       |                       |                                 |   |

Figure 2 – Accès aux propriétés du service

| Propriétés de Conf           | iguration autom                                      | atique de réseau c                                                       | âblé (Ordinat   | × |
|------------------------------|------------------------------------------------------|--------------------------------------------------------------------------|-----------------|---|
| Général Connexio             | n Récupération                                       | Dépendances                                                              |                 |   |
| Nom du service :             | dot3svc                                              |                                                                          |                 |   |
| Nom complet :                | Configuration au                                     | utomatique de réseau                                                     | câblé           |   |
| Description :                | Le service Wired<br>responsable de<br>IEEE 802 1X en | d AutoConfig (DOT3S<br>l'exécution de l'authe<br>ir les interfaces Ether | NC) est         |   |
| Chemin d'accès d             | es fichiers exécuta                                  | bles :                                                                   |                 |   |
| C:\Windows\system            | n32\svchost.exe -                                    | k LocalSystemNetwo                                                       | rkRestricted -p |   |
| Type de démarrag             | e: Man                                               | uel                                                                      | v               |   |
|                              | Auto                                                 | omatique (début diffé                                                    | ré)             |   |
|                              | Man                                                  | uel                                                                      |                 |   |
|                              | Dés                                                  | activé                                                                   |                 |   |
| État du service :            | Arrêté                                               |                                                                          |                 |   |
| Démarrer                     | Arrêter                                              | Suspendre                                                                | Reprendre       |   |
| Vous pouvez spéc<br>service. | ifier les paramètre:                                 | s qui s'appliquent au                                                    | démarrage du    |   |
| Paramètres de dé             | marrage :                                            |                                                                          |                 |   |
|                              |                                                      |                                                                          |                 |   |
|                              |                                                      |                                                                          |                 |   |
|                              | 6                                                    |                                                                          |                 |   |
|                              | 9                                                    | OK Annuk                                                                 | er Applique     | r |

Figure 3 – Démarrage du service

#### 1.2 Configuration de l'interface réseau

Une fois le service activé et démarré, il faut chercher « connexions réseau » dans la barre de recherche Windows et ouvrir le panneau correspondant (figure 4).

| Tou      | t Applications                          |                | Paramètres | Web | Plus 🔻   |                    |              |  |
|----------|-----------------------------------------|----------------|------------|-----|----------|--------------------|--------------|--|
| Meille   | eur résultat                            |                |            |     |          |                    |              |  |
| <u>u</u> | Afficher les conn<br>Panneau de configu | exions réseau  | 2          |     |          |                    |              |  |
| Reche    | ercher sur le Web                       |                |            |     | A        | fficher les connex | cions réseau |  |
| م م<br>י | connexions réseau<br>ésultats Web       | - Afficher les | >          |     |          | Panneau de confi   | guration     |  |
|          |                                         |                |            | đ   | Ouvrir   |                    |              |  |
|          |                                         |                |            |     |          |                    |              |  |
|          |                                         |                |            |     |          |                    |              |  |
|          |                                         |                |            |     |          |                    |              |  |
|          |                                         |                |            |     |          |                    |              |  |
|          |                                         |                |            |     |          |                    |              |  |
|          |                                         |                |            |     |          |                    |              |  |
| Po       | connexions réseau                       | 1              |            |     | <b>@</b> |                    |              |  |

Figure 4 – Accès aux interfaces réseau

Il faut ensuite localiser l'interface réseau utilisée pour se connecter en LAN, généralement nommée « Ethernet », et accéder à ses propriétés (figure 5).

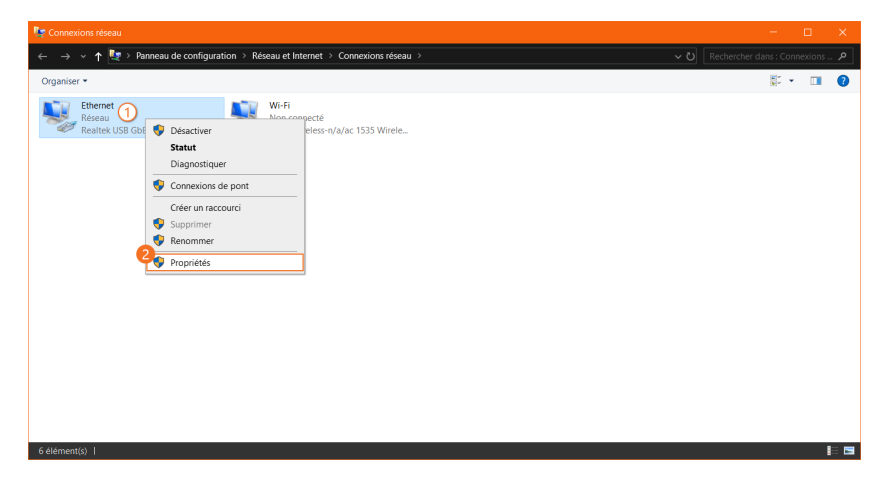

Figure 5 – Accès aux propriétés de l'interface réseau

Cliquer sur l'onglet « Authentification » (figure 6). Si ce dernier n'est pas disponible, merci de vérifier les étapes précédentes. Ensuite,

- Cocher « Activer l'authentification IEEE 802.1X »;
- Accéder aux paramètres d'authentification réseau et décocher « Vérifier l'identité du serveur en validant le certificat », puis valider (figure 7);
- Accéder aux « Paramètres supplémentaires » et sélectionner l'« Authentification utilisateur » dans la liste déroulante, puis valider (figure 8);
- Confirmer les paramètres.

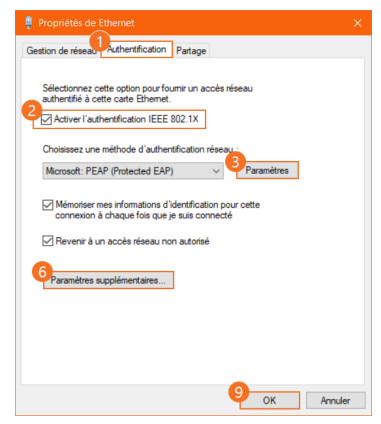

Figure 6 – Paramétrage de l'authentification sur l'interface réseau

| ncés                                                                                                    |
|----------------------------------------------------------------------------------------------------|
| . 1X                                                                                                    |
| le mode d'authentification<br>fication utilisateur V Enregistrer i                                                   |
| fication de l'utilisateur ou de l'ordinateur<br>fication de l'ordinateur<br>fication utilisateur<br>fication d'huité |
| authentification unique pour ce réseau<br>diatement avant l'ouverture de session de<br>steur                         |
| diatement après l'ouverture de session de<br>ateur                                                                   |
| imal (secondes) : 10                                                                                                 |
| ser l'affichage de boîtes de dialogue supplér<br>int l'authentification unique                                       |
| eau utilise des réseaux locaux virtuels distir<br>entification de l'ordinateur et de l'utilisateur                   |
|                                                                                                    |
|                                                                                                    |
|                                                                                                    |

Figure 7 – Configuration du certificat Figure 8 – Paramétrage avancé de l'authentification

#### 1.3 Connexion au réseau câblé

L'interface réseau est désormais configurée pour s'authentifier en 802.1X sur le ResEl. Lors du premier branchement, une fenêtre de sécurité devrait s'ouvrir. Il faut cliquer sur « Connecter » pour continuer (figure 9).

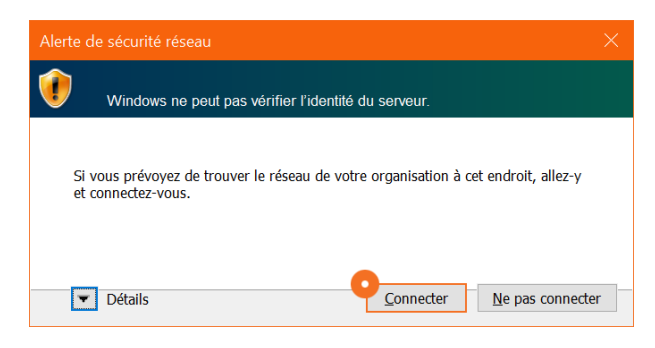

Figure 9 – Alerte Windows concernant la validation du certificat serveur

Enfin, une fenêtre vous demandant vos identifiants devrait s'ouvrir (figure 10). Si ce n'est pas le cas ou que l'authentification semble ne pas aboutir, débrancher et rebrancher le câble Ethernet.

| Sécurité Windows  | ×       |
|-------------------|---------|
| Connexion         |         |
| Nom d'utilisateur |         |
| Nom a utilisateur |         |
| Mot de passe      |         |
|                   |         |
| OK                | Annuler |
|                   |         |

Figure 10 – Authentification au ResEl

Voilà ! Vous pouvez désormais profiter de notre connexion très haut débit.

# 2 Configuration sur Windows 11

Veuillez suivre ce tutoriel YouTube : https://www.youtube.com/watch?v=Hh3bJyS3hcM (QRCode disponible ci-dessous). Il vous guidera dans la configuration de votre appareil Windows 11 pour se connecter à notre réseau.

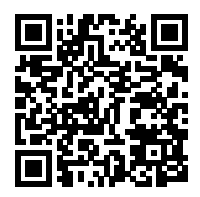

Veuillez vous assurer de reproduire exactement ce qui est fait dans ce tutoriel avant de nous contacter (répétition de la manipulation deux fois dans la vidéo pour que le bouton "Se connecter" apparaisse).

### 3 Configuration sur macOS

Sur Mac, la procédure est simplifiée : il vous suffit de brancher votre câble, et une fenêtre vous demandant vos identifiants s'ouvrira (figure 11).

| Sélectionnez le certificat ou saisissez le<br>nom et le mot de passe pour ce<br>réseau 802.1X |
|-----------------------------------------------------------------------------------------------|
| Aucun certificat sélectionné                                                                  |
| Nom du compte :                                                                               |
| Mot de passe :                                                                                |
| Se souvenir de cette information                                                              |
| Annuler OK                                                                                    |

Figure 11 - Fenêtre de connexion sur macOS

Voilà ! Vous pouvez désormais profiter de notre connexion très haut débit.

### 4 Configuration sur Linux

En raison de la nature très diverse des distributions Linux et des interfaces utilisées, aucun guide universel ne peut être rédigé. Nous serons en revanche heureux de vous aider si vous avez des difficultés à configurer votre système, aussi, n'hésitez pas à venir nous chercher.

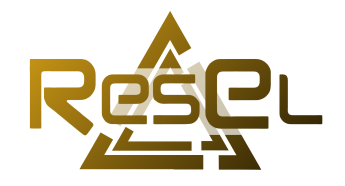

Copyright © 2020–2024, Association ResEl